## How to Update Tax Withholdings in ADP

- 1. Log into ADP Workforce Now.
- 2. Go to Myself  $\rightarrow$  Pay  $\rightarrow$  Tax Withholdings from the navigation menu at the top of the page.

| HOME RESOURCES | MYSELF PEOPLE              | PROCESS REPORTS   | SETUP 🕇             | Search Workforce Now: |  |  |  |  |  |  |
|----------------|----------------------------|-------------------|---------------------|-----------------------|--|--|--|--|--|--|
| My Information | Personal Information       | Pay               | Time & Attendance   | Time Off              |  |  |  |  |  |  |
| Profile        | Dependents & Beneficiaries | Annual Statements | My Timecard         | Request Time Off      |  |  |  |  |  |  |
| Ponofits       |                            | Payment Options   | Actual vs Scheduled | Time Off Balances     |  |  |  |  |  |  |
| Benefits       |                            | Tax Withholdings  | My Schedule         | List Of Requests      |  |  |  |  |  |  |
| Enrollments    |                            | Pay Statements    | Attendance          |                       |  |  |  |  |  |  |
| Documents      |                            |                   |                     |                       |  |  |  |  |  |  |
|                |                            |                   |                     |                       |  |  |  |  |  |  |
| COLLAPSE MENU  |                            |                   |                     |                       |  |  |  |  |  |  |

3. You will have the option to update your Federal W-4 and State M-4 tax withholdings.

| НОМЕ    | RESOURCES                                            | MYSELF  | PEOPLE          | PROCESS                            | REPORTS | SETUP | *                           | Search W                | lorkforce Now: | Q        |
|---------|------------------------------------------------------|---------|-----------------|------------------------------------|---------|-------|-----------------------------|-------------------------|----------------|----------|
| Tax Wit | thholdings 🛛 🗸                                       | *       |                 |                                    |         |       |                             |                         | Add to Fave    | orites ☆ |
| 8       | ast Name, First N<br>ob Title :<br>Home Department : | lame 📎  |                 |                                    |         |       | Tax ID (SSN)<br>XXX-XX-XXXX | Position ID<br>Y8Z00000 | 00. 🗮          |          |
|         | Federal                                              |         | Massa           | ochusetts                          |         |       |                             |                         |                |          |
| Comp    | W-4                                                  | changes | You must comple | M-4<br>ete your Federal V<br>first | ₩-4     |       |                             |                         |                |          |

4. Click "Start" and follow the prompts to update your tax withholdings. Once you have completed the forms, you may download a copy of your tax forms for your records.